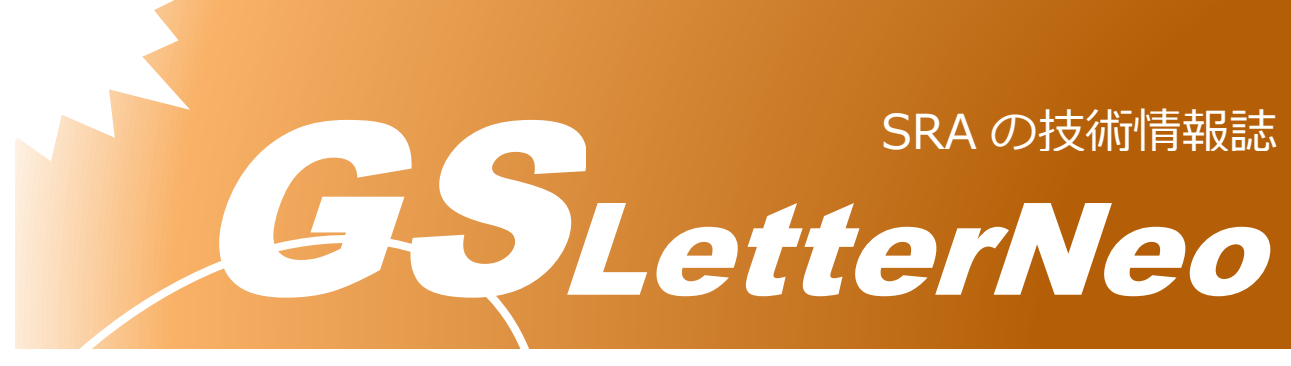

Vol.155 2021年6月

# ECS 簡単デプロイツール

# **AWS Copilot CLI**

山本 悠介

DX 技術本部

#### 4 はじめに

AWS Copilot CLI は Amazon ECS CLI の後継にあたるもので、コンテナアプリケーションのビルド、リリース、運用を簡単に実現出来るツールになります。

本稿では、AWS Copliot CLI を利用し ECS クラスターを作成し、コンテナアプリケーションを動作させます。その簡単さが伝わればと思います。

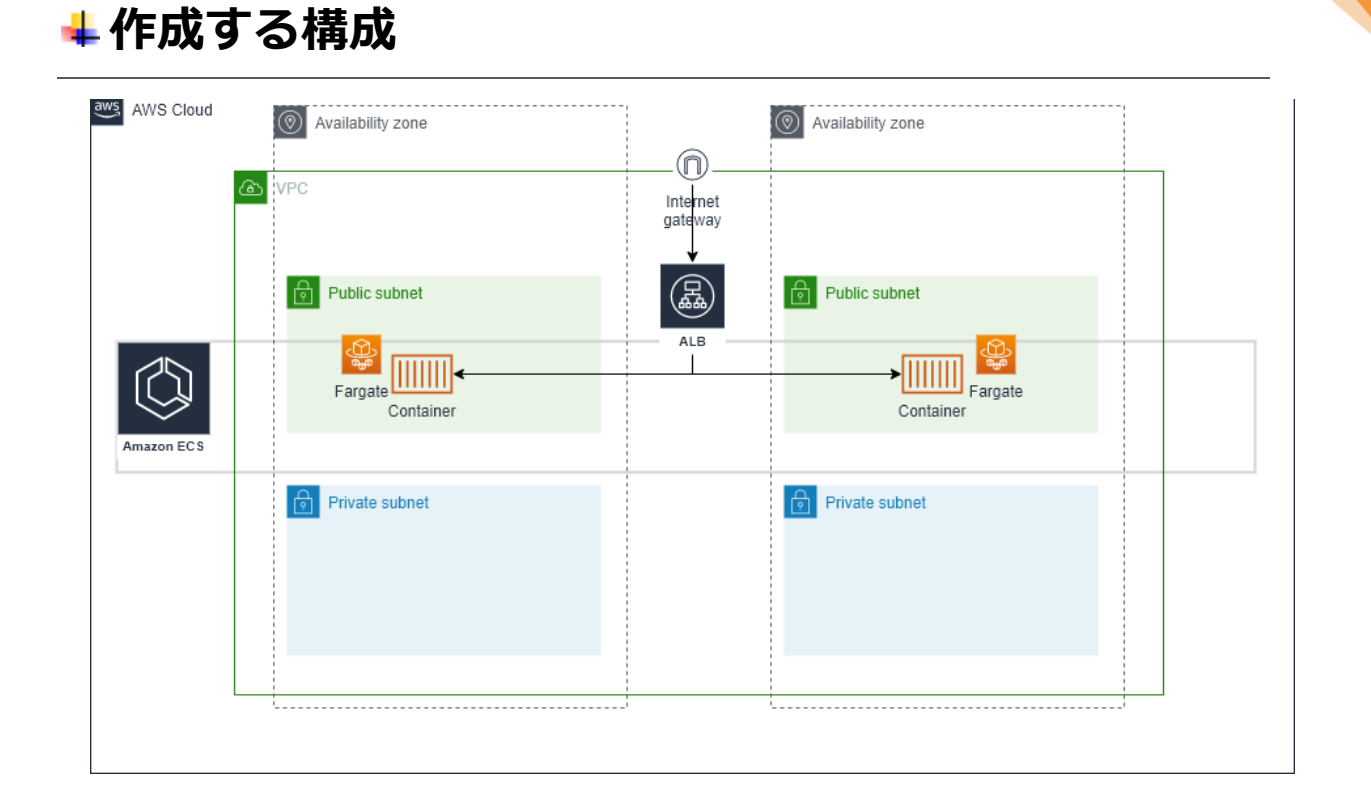

シングルリージョン、マルチ AZ 構成でパブリックサブネット×2、プライベートサブネット×2の一般的な構成の上で ECS クラスターを構築し、コンテナを Service として起動させます。

#### 4 AWS Copilot CLI をインストールする

AWS Copilot CLI は Linux、macOS、Windows システムをサポートしていますが、今回は Linux システムにて進めます。

```
$ sudo curl -Lo /usr/local/bin/copilot
https://github.com/aws/copilot-cli/releases/latest/download/copilot-
linux \
    && sudo chmod +x /usr/local/bin/copilot \
    && copilot -help
```

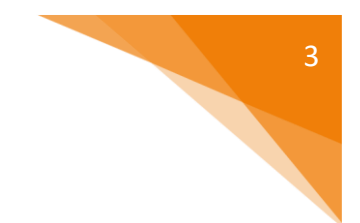

#### **↓**AWS 認証情報を設定する

aws configure を実行して AWS の認証情報を設定します。

\$ aws configure

## ↓ デプロイするアプリケーションを準備する

Nginx サーバをデモサービスとしてデプロイしてみます。利用する Dockerfile を記載します。

Dockerfile 内容)

FROM nginx:alpine EXPOSE 80 COPY index.html /usr/share/nginx/html

表示する index.html を準備します。 index.html 内容例)

<html> <head><title>copilot test</title></head> <body>copilot test</body> </html>

適当なディレクトリ(例は nginx)に配置します。

nginx Dockerfile index.html

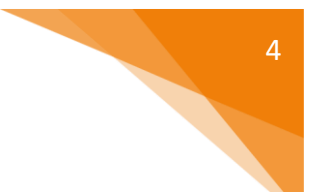

## 4 アプリケーションをセットアップする

AWS Copilot には Application という Service と Environment、Pipeline を取りまとめ る概念が存在します。上記で作成したディレクトリ内にて copilot init を実行しま す。

\$ copilot init

実行すると、

Application の名前:適当につけます。今回は copilot-demo とします ワークロードタイプ:今回は Load Balanced Web Service を選択します Service name: ECS ないに起動する Service 名。今回は front-end とします image:./Dockerfileを選択します port:公開するポート。今回は 80 とします

などそれぞれ聞かれるので、回答して進めます。回答し終わると、AWS Copilot がそれ ぞれ AWS リソースの作成を開始するので暫し待ちます。

## 4 テスト環境にデプロイする

アプリケーションのセットアップ終了後、test 環境へのデプロイ許可を問われるので、 y を 選択し、デプロイを行います。

リソースの作成状況は CloudFormation でも確認できます。暫し待ちましょう。

| □ スタック (13) C                                                                     | StackSet-copi          | lot-demo-infra                | structure-d5f0302                     | 5-4f62-46e2-866f-046007            | c8d4 |
|-----------------------------------------------------------------------------------|------------------------|-------------------------------|---------------------------------------|------------------------------------|------|
| Q スタック名によるフィルター                                                                   | 削除更新                   | スタックアクション 🔻                   | スタックの作成 ▼                             |                                    |      |
| アクティブ▼                                                                            | スタックの情報 イ              | ג-עע אלא                      | はカ パラメータ テンプレ                         | マート 変更セット                          |      |
| StackSet-copilot-demo-infrastructure-<br>d5f03025-4f62-46e2-866f-046007c8d<br>4a5 | <b>イベント</b> (12)       |                               |                                       |                                    | [    |
| 2021-06-03 15:12:48 UTC+0900<br>CREATE_IN_PROGRESS                                | Q 検索イベント               |                               |                                       |                                    |      |
| copilot-demo-infrastructure-roles                                                 | タイムスタンプ                | ▼ 論理 ID                       | ステータス                                 | 状況の理由                              |      |
| 2021-06-03 15:10:43 UTC+0900<br>CREATE_COMPLETE                                   | 2021-06-03 15:13:19 UT | C+0900 PipelineB<br>ucketPoli | uiltArtifactB O CREATE_COM            | MPLETE -                           |      |
|                                                                                   | 2021-06-03 15:13:19 UT | C+0900 PipelineB<br>ucketPoli | uiltArtifactB (i)<br>cy CREATE_IN_PRC | OGRESS Resource creation Initiated |      |
|                                                                                   | 2021-06-03 15:13:18 UT | C+0900 PipelineB<br>ucketPoli | uiltArtifactB ()<br>cy CREATE_IN_PRC  |                                    |      |
|                                                                                   | 2021-06-03 15:13:16 UT | C+0900 PipelineB<br>ucket     | uiltArtifactB OCREATE_COM             | MPLETE -                           |      |
|                                                                                   | 2021-06-03 15:12:55 UT | C+0900 KMSKey                 | CREATE_IN_PRC                         | OGRESS Resource creation Initiated |      |
|                                                                                   | 2021-06-03 15:12:55 UT | C+0900 ECRRepot               | frontDASHen                           | MPLETE -                           |      |
|                                                                                   | 2021-06-03 15:12:54 UT | C+0900 ECRRepot               | frontDASHen ③<br>CREATE_IN_PRC        | OGRESS Resource creation Initiated |      |
|                                                                                   | 2021-06-03 15:12:53 UT | C+0900 PipelineB              | uiltArtifactB                         | Resource creation Initiated        |      |
|                                                                                   | 2021.06.03 15:12:52 11 | C+0000 KMSKey                 | 3                                     |                                    |      |

#### デプロイが終了すると、エンドポイントが表示されます。

| 3.112.14.117 - ec2-user@ip-172-31-36-181:~/nginx VT                                                           | _        |          | ×     |
|----------------------------------------------------------------------------------------------------|----------|----------|-------|
| <u>File Edit Setup Control Window K</u> anjiCode <u>H</u> elp                                                 |          |          | 1     |
| - Creating the infrastructure for stack copilot-demo-test-front-end                                           | [create  | complet  | tel 🔨 |
| - Service discovery for your services to communicate within the VPC<br>[2 7e]                                 | [create  | comple   | te]   |
| - Update your environment's shared resources                                                                  | [update  | complet  | te]   |
| [124.1s]<br>- A security group for your load balancer allowing HTTP and HTTPS traffic                         | [create  | comple   | te]   |
| - An Application Load Balancer to distribute public traffic to your services                                  | [create  | complet  | te]   |
| [94.0s]<br>- An IAM Role for the Fargate agent to make AWS API calls on your behalf                           | [create  | complet  | te]   |
| [2].4sj<br>- A CloudWatch log group to hold your service logs                                                 | [create  | comple   | te]   |
| [2,rs]<br>- Creating the infrastructure for stack copilot-demo-test-front-end<br>[200 a.]                     | [create  | complet  | te]   |
| 2203.35)<br>- Service discovery for your services to communicate within the VPC<br>- 2 7-1                    | [create  | complet  | te]   |
| - Update your environment's shared resources                                                                  | [update  | complet  | te]   |
| - A security group for your load balancer allowing HTTP and HTTPS traffic                                     | [create  | comple   | te]   |
| - An Application Load Balancer to distribute public traffic to your services                                  | [create  | complet  | te]   |
| - An IAM Role for the Fargate agent to make AWS API calls on your behalf<br>[21.4e]                           | [create  | complet  | te]   |
| - A CloudWatch log group to hold your service logs                                                            | [create  | complet  | te]   |
| [2.7s]<br>- Creating the infrastructure for stack copilot-demo-test-front-end<br>[200 a.]                     | [create  | complet  | te]   |
| - Service discovery for your services to communicate within the VPC                                           | [create  | complet  | te]   |
| - Update your environment's shared resources                                                                  | [update  | comple   | te]   |
| - A security group for your load balancer allowing HTTP and HTTPS traffic                                     | [create  | complet  | te]   |
| - An Application Load Balancer to distribute public traffic to your services                                  | [create  | complet  | te]   |
| - An IAM Role for the Fargate agent to make AWS API calls on your behalf                                      | [create  | complet  | te]   |
| - A CloudWatch log group to hold your service logs                                                            | [create  | complet  | te]   |
| - An ECS service to run and maintain your tasks in the environment cluster                                    | [create  | comple   | te]   |
| Deployments                                                                                                   |          |          |       |
| Revision Rollout Desired Running Failed Pending                                                               |          |          |       |
| PRIMARY 1 [completed] 1 1 0 0                                                                                 |          |          |       |
| - A target group to connect the load balancer to your service                                                 | [create  | comple   | te]   |
| - An ECS task definition to group your containers and run them on ECS                                         | [create  | comple   | te]   |
| - An IAM role to control permissions for the containers in your tasks                                         | [create  | complet  | te]   |
| Peployed front-end, you can access it at <u>http://copil-Publi-PYXZISKN9F8I-588777</u> ;<br>alb anazonaws.com | 572.ap-n | ortheast | t-1.  |
| [ec2-user8ip-172-31-36-181 nginx]\$                                                                           |          |          | ~     |

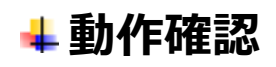

アクセスしてみると...

|   | _   | ^       |
|---|-----|---------|
| 0 | * 4 | ) E     |
|   |     |         |
|   |     |         |
|   |     |         |
|   |     |         |
|   |     |         |
|   |     |         |
|   |     |         |
|   |     |         |
|   | 9 📀 | 9 🛛 🖈 重 |

# 表示されています!

| Services                                                                                                    | ECR 〉 リポジトリ<br>Private Public                                                                                                    |                                                                                                    |                                                                                                    |                                                                  |                                           |                                     |
|----------------------------------------------------------------------------------------------------|----------------------------------------------------------------------------------------------------|----------------------------------------------------------------------------------------------------|----------------------------------------------------------------------------------------------------|------------------------------------------------------------------|-------------------------------------------|-------------------------------------|
| Amazon ECS                                                                                                    |                                                                                                    |                                                                                                    |                                                                                                    |                                                                  |                                           |                                     |
| Clusters<br>Task definitions                                                                                             | プライベートリポジ                                                                                                    | ト <b>リ</b> (5)                                                                                                    | C                                                                                                    | プッシュコマンドの表示                                                      | 削除 編集 リオ                                  | ポジトリを作成                             |
|                                                                                                    | Q リボジトリを検索                                                                                                    |                                                                                                    |                                                                                                    |                                                                  |                                           | (1>⊚                                |
| Amazon EKS                                                                                                    |                                                                                                    | URI                                                                                                    | 作成時刻 🚽                                                                                                    | タグのイミュータビリテ                                                      | ィー プッシュ時にスキャン                             | 暗畳化タイプ                              |
| Clusters                                                                                                    |                                                                                                    | - dkrecrar                                                                                                    |                                                                                                    |                                                                  |                                           |                                     |
| Amazon ECR                                                                                                    | copilot-<br>demo/front-<br>end                                                                                                    | northeast-<br>1.amazonaws.com/copilo<br>demo/front-end                                                                                                    | 2021年6月03<br>t- 日 15:12:54                                                                                                    | 無効                                                               | 無効                                        | AES-256                             |
| Repositories                                                                                                    | -                                                                                                    |                                                                                                    | and a feature                                                                                                    | fm // h                                                          | ám.ch                                     | 455.256                             |
| Public gallery 🔼                                                                                                    |                                                                                                    |                                                                                                    |                                                                                                    | mxu                                                              | mxo                                       | AE3-230                             |
|                                                                                                    |                                                                                                    | *                                                                                                    |                                                                                                    | 無効                                                               | 無効                                        | AES-256                             |
|                                                                                                    |                                                                                                    |                                                                                                    |                                                                                                    | 無効                                                               | 無効                                        | AES-256                             |
|                                                                                                    |                                                                                                    |                                                                                                    |                                                                                                    | 無効                                                               | 有効                                        | KMS                                 |
| UIDス<br>ご開ルが開かせください<br>Amazon ECS<br>クラスター クラ                                                                            | ラスター > copilot-demo-test-Cluste<br>フラスター:copilot-<br>ラスター上のリソースの詳細を取得し                                                                       | r-qimy17R8LT6<br>demo-test-Cluster<br>≢す。                                                                                                    | -qlrnYf7R8LT6                                                                                                    |                                                                  | クラスターの更新                                  | クラスターの削除                            |
| タスク定義                                                                                                    |                                                                                                    |                                                                                                    |                                                                                                    |                                                                  |                                           |                                     |
| Account Cottingo                                                                                                    | クラスター ARN                                                                                                    | arn:aws:ecs:ap-northeast-1:75809/                                                                                                    | 4741038-cluster/conilot-demo-te                                                                                                    |                                                                  |                                           |                                     |
| Account Settings                                                                                                    |                                                                                                    |                                                                                                    | 11-11000.Gubicinoopiloi-demo-te                                                                                                    | st-Cluster-qim 17 R8L16                                          |                                           |                                     |
| Amazon EKS                                                                                                    | ステータス                                                                                                    | ACTIVE                                                                                                    |                                                                                                    | st-Cluster-qim Y17R8L16                                          |                                           |                                     |
| Amazon EKS<br>Clusters                                                                                                   | ステータス<br>登録済みコンテナインスタンス                                                                                                    | ACTIVE<br>0                                                                                                    |                                                                                                    | st-Cluster-qim 11/ K8L 16                                        |                                           |                                     |
| Amazon EKS<br>Clusters<br>Amazon ECR                                                                                     | ステータス<br>登録済みコンテナインスタンス<br>保留中のタスクの数                                                                                                    | ACTIVE<br>0<br>0 個の Fargate、0 個の EC2、0 個                                                                                                    | の External                                                                                                    | st-Cluster-qim tt/ K8L16                                         |                                           |                                     |
| Account Settings<br>Amazon EKS<br>Clusters<br>Amazon ECR<br>リポジトリ<br>AWS Markethiace                                     | ステータス<br>登録済みコンテナインスタンス<br>保留中のタスクの数<br>実行中のタスクの数                                                                                            | ACTIVE<br>0<br>0 個の Fargate、0 個の EC2、0 個<br>1 個の Fargate、0 個の EC2、0 個                                                                                                    | の External<br>の External                                                                                                    | st-Cluster-qim Y1/ K8L i 6                                       |                                           |                                     |
| Account Settings<br>Amazon EKS<br>Clusters<br>Amazon ECR<br>リポジトリ<br>AWS Marketplace<br>ソフトウェアを探<br>す                    | ステータス<br>登録演みコンテナインスタンス<br>保留中のタスクの数<br>実行中のタスクの数<br>アクティブサービス数<br>ドレイニングサービス数                                                               | ACTIVE<br>0<br>0 個の Fargate、0 個の EC2、0 個<br>1 個の Fargate、0 個の EC2、0 個<br>1 個の Fargate、0 個の EC2、0 個<br>0 個の Fargate、0 個の EC2、0 個                                                       | () External<br>() External<br>() External<br>() External                                                                                                    | st-Ciluster-qim y1/ Kol i b                                      |                                           |                                     |
| Account Settings<br>Amazon EKS<br>Clusters<br>Jポジトリ<br>AWS Marketplace<br>ソフトウェアを探<br>す<br>サブスクリプショ<br>ンマ                | ステータス<br>整時済みコンテナインスタンス<br>保留中のタスクの数<br>実行中のタスクの数<br>アクティブサービス数<br>ドレイニングサービス数<br>ナービス タスク ECS インスタ                                          | ACTIVE<br>0<br>0 個の Fargate、0 個の EC2、0 個<br>1 個の Fargate、0 個の EC2、0 個<br>1 個の Fargate、0 個の EC2、0 個<br>0 個の Fargate、0 個の EC2、0 個<br><b>&gt;ス メトリクス タスクのス</b>                           | の External<br>の External<br>の External<br>の External<br>の External                                                                                                    | キレCluster-qim Y/ KoLi 6<br>キャパシティープロバイダー                         |                                           |                                     |
| Account Settings<br>Amazon EKS<br>Clusters<br>Amazon ECR<br>リポジトリ<br>AWS Marketplace<br>ソフトウェアを探<br>す<br>サブスクリプショ<br>ン C | ステータス<br>登録済みコンテナインスタンス<br>保留中のタスクの数<br>実行中のタスクの数<br>アクティブサービス数<br>ドレイニングサービス数<br>サービス タスク ECS インスタ<br>作成 更新 削除 ア                            | ACTIVE<br>0<br>0 個の Fargate、0 個の EC2.0 個<br>1 個の Fargate、0 個の EC2.0 個<br>1 個の Fargate、0 個の EC2.0 個<br>0 個の Fargate、0 個の EC2.0 個<br>ンス メトリクス タスクのス<br>クション・                            | の External<br>の External<br>の External<br>の External<br>たたシュージング Tags =                                                                                                    | <b>st-Cluster-qim 11/ KoL i 6</b><br>キヤパシティープロパイダー<br>           | 日: 2021年6月03日 3:31:24 午後                  | ) 分前) 😂 😧                           |
| Account Settings<br>Amazon EKS<br>Clusters<br>Amazon ECR<br>リポジトリ<br>AWS Marketplace<br>ソフトウェアを探<br>す<br>サブスクリプショ<br>ン C | ステータス<br>登録演みコンテナインスタンス<br>保留中のタスクの数<br>実行中のタスクの数<br>アクティブサービス数<br>ドレイニングサービス数<br>サービス タスク ECS インスタ<br>作成 更新 削除 ア<br>マこのページのフィルター j          | ACTIVE<br>0<br>0 個の Fargate、 0 個の EC2、 0 幅<br>1 個の Fargate、 0 個の EC2、 0 個<br>1 個の Fargate、 0 個の EC2、 0 個<br>0 個の Fargate、 0 個の EC2、 0 個<br>ンス メトリクス タスクのス<br>クション・<br>型動タイプ ALL ・ サート | (C External<br>C External<br>C E | st-Cluster-qim 11/ KoL 16<br>キャパシティープロバイダー<br>風終史新               | ∃: 2021年6月03日 3.31:24 午後 (                | )分前) 2 0                            |
| Account Settings<br>Amazon EKS<br>Clusters<br>Amazon ECR<br>リポジトリ<br>AWS Marketplace<br>ソフトウェアを探<br>す<br>サブスクリプショ<br>ン C | ステータス<br>登録演みコンテナインスタンス<br>保留中のタスクの数<br>実行中のタスクの数<br>アクティブサービス数<br>ドレイニングサービス数<br>サービス タスク ECS インスタ<br>作成 更新 削除 ア<br>てこのページのフィルター 1<br>サービス名 | ACTIVE<br>0<br>0 個の Fargate、 0 個の EC2. 0 個<br>1 個の Fargate、 0 個の EC2. 0 個<br>1 個の Fargate、 0 個の EC2. 0 個<br>0 個の Fargate、 0 個の EC2. 0 個<br>ンス メトリクス タスクのス<br>クション・<br>記動タイプ ALL ・ サーt | の External<br>の External<br>の External<br>の External<br>の External<br>の External<br>センジュージング Tags =<br>セスタイプ ALL<br>ータス… サービスタ… タ                                                                                                    | st-Cluster-qim 11/ KoL 16<br>キャパシティープロバイダー<br>最終更新<br>スク定義 必要なタス | 日: 2021年6月03日 3.31:24 午後 (<br>実行中の今 起動タイプ | 1分前) <b>2 0</b><br>く 1-1 ><br>ブラットフ |

#### ECR や ECS クラスター、Service が作成されているのも確認できます。

パブリックサブネット×2、プライベートサブネット×2 が作成されていることも確認で きます。

copilot-{アプリケーション名}-{環境名}-pub0の様に名前が付くようですね。

| New VPC Experience     Tell us what you think | サブネット (4) 情報                    |                          |              | С アクション ▼ サブネットを作成                                                                                                    |               |  |
|-----------------------------------------------|---------------------------------|--------------------------|--------------|----------------------------------------------------------------------------------------------------|---------------|--|
| VPC ダッシュボード New                               | Q サブネットをフィルター                   |                          |              |                                                                                                    | < 1 > 🕲       |  |
| VPC でフィルタリング:<br>Q, VPC の選択                   | search: copilot-demo × フィルター    | をクリア                     |              |                                                                                                    |               |  |
| VIRTUAL PRIVATE                               | □ Name ▽                        | サプネット ID マ 状態            | ag           | VPC                                                                                                    |               |  |
| CLOUD                                         | copilot-copilot-demo-test-priv0 | subnet-0b7602383fad71ebf | Available    | vpc-0164a3b0dbf4a3c60   copilot-copilot-demo-tes                                                                                                    | t 10.0.2.0/24 |  |
| VPC New                                       | copilot-copilot-demo-test-pub0  | subnet-009f3481e9b716654 | Available    | vpc-0164a3b0dbf4a3c60   copilot-copilot-demo-tes                                                                                                    | t 10.0.0/24   |  |
| サプネット New                                     | conilot-conilot-demo-test-publ  | subnet-0f5784c7fcaaf5c00 | Available    | voc-0164a3b0dbf4a3c60   copilot-copilot-demo-tes                                                                                                    | t 10.0.1.0/24 |  |
| ルートテーブル New                                   |                                 |                          | transitione. | The offers of the second second | 10.0.7.0/24   |  |
| インターネットゲートウ                                   | Copilot-copilot-demo-test-privi | subnet-0deabd2dc0501f416 | waitable     | vpc-0164a5b0dbf4a5c60 [ copilot-copilot-demo-tes                                                                                                    | t 10.0.3.0/24 |  |

#### 後片付け

copilot app deleteを実行して作成したリソースを全て削除します。

```
$ copilot app delete
```

#### \rm まとめ

以上、AWS Copilot CLI にてコンテナアプリケーションのビルド、リリースを行いました。簡単さが伝わりましたでしょうか。

今回はワークロードとして Load Balanced Web Service を選びましたが、内部通信用の Backend Service、バッチなどに使用できる Scheduled job なども用意されています。

既存のサブネットを指定してコンテナをデプロイすることも可能です。

CI/CD パイプライン(CodePipeline)もコマンドで作成することが出来ます。

AWSのアカウントさえあればすぐ試せるので興味がある方はやってみてください!

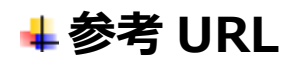

AWS Copilot CLI - AWS Copilot CLI https://aws.github.io/copilot-cli/

Amazon ECS アプリケーションのデプロイによる AWS Copilot の開始方法 - Amazon Elastic Container Service https://docs.aws.amazon.com/ja\_jp/AmazonECS/latest/developerguide/getting-tarted-aws-copilot-cli.html

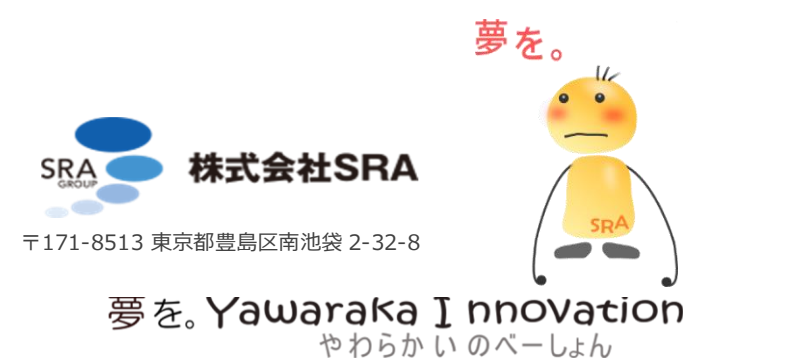

**GSLetterNeo** Vol.155 2021年6月20日発行 発行者 株式会社 SRA 先端技術研究所

編集者 土屋正人 熊澤努 方 学芬 バックナンバー http://www.sra.co.jp/gsletter お問い合わせ gsneo@sra.co.jp

## SLetterNeo Vol 155

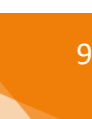